# ةمدخ صيخرت ىلع لوصحلا دجتسملا انوروك سوريفب ةصاخلا ئراوطلل

## تايوتحملا

:ةيلاتانا تاوطخلا عبتا - عراط لكشب ASA رادصإلاب صاخ AnyConnect صيخرت ىلع لوصحلل

بذامنب ةصاخ تاميلعتلا ەذە عابتاب .5585 - 5505 ةيكيسالكلا ASA جذامنب ةصاخ تاميلعتلا ەذە نوكتس امك ،ةزەجألل نينمازتملا نيمدختسملل ىوصقلا ةعسلا نيمأت ءاغلاب موقتس عيباسألا ةرتف لالخ نيدمتعملا نيمدختسملا نم ددع يأ معدل ةينوناقلا قيحانلا نم الوخم مت صيخرت كيدل نوكي نأ بجي ،(13wk) قيبيرجتلا ةرتفلا قياەن يف .ەذە رشع ةثالثلا مورش مۇارش

انە ىلإ لقتنا <u>https://slexui.cloudapps.cisco.com/SWIFT/LicensingUI/Quickstart</u>

**مدختسملا مسا صيخارت عيمج** ديدحت

| License Administration Portal                                     | × +                            |                     |            |                   |  |
|-------------------------------------------------------------------|--------------------------------|---------------------|------------|-------------------|--|
| ← → C ③ slexui.cloudapps.cisco.com/SWIFT/LicensingUI/Quickstart#. |                                |                     |            |                   |  |
| ahaha                                                             |                                |                     |            | Worldwic          |  |
| CISCO                                                             | Products & Services            | Support             | How to Buy | Training & Events |  |
| Tools & Resource                                                  | S                              |                     |            |                   |  |
| Product                                                           | License Regis                  | stration            |            |                   |  |
| Shour                                                             | 9                              |                     | _          |                   |  |
| Show. All Lio                                                     | enses for Sherlock Holmes      |                     |            |                   |  |
|                                                                   |                                | SMART ACC           | OUNTS      |                   |  |
| No Sm                                                             | hart Accounts are associated v | vith your Cisco.com | n ID.      |                   |  |
| Using Smart Account can simplify your licensing tasks.            |                                |                     |            |                   |  |
| Learn                                                             | more about Smart Accounts      |                     |            |                   |  |
|                                                                   |                                |                     |            |                   |  |
|                                                                   |                                |                     |            |                   |  |
|                                                                   |                                |                     |            |                   |  |
|                                                                   |                                |                     |            |                   |  |
|                                                                   |                                |                     |            |                   |  |
|                                                                   |                                |                     |            |                   |  |
|                                                                   |                                |                     |            |                   |  |

**...مييقتلاو يحيضوتلا ضرعلا** رتخاو ،**صيخارتلا ىلع لوصحلا** ةلدسنملا ةمئاقلا ددح مث

| tta License Ad                     | ministration Portal                                                                                                    | × +                  |                |                    |                   |
|------------------------------------|----------------------------------------------------------------------------------------------------|----------------------|----------------|--------------------|-------------------|
| $\leftarrow \   \rightarrow \   G$ | () slexui.cloud                                                                                                    | dapps.cisco.com/SWIF | T/LicensingUl/ | Quickstart#.       |                   |
|                                    | ahah.                                                                                                    |                      |                |                    | Worldwide [chan   |
|                                    | cisco                                                                                                    | Products & Services  | Support        | How to Buy         | Training & Events |
|                                    | Tools & Resources                                                                                                    |                      |                |                    |                   |
|                                    | Product L                                                                                                    | icense Reg           | gistratior     | ı                  |                   |
|                                    | Show: All Licen                                                                                                    | ses for Sherlock Hol | lmes 👻         |                    |                   |
|                                    | PAKs or Tokons                                                                                                    | Licenses             | vices Tree     | actions History    |                   |
|                                    | Cattleanses =                                                                                                    | Add New PAKe/Tekens  | Manage F       | accors mistory     |                   |
|                                    | Get Licenses +                                                                                                    | Add New PARS/Tokens  | Manage P       | aks + Show Filters |                   |
|                                    | From a new PAK<br>From selected PAKs<br>Demo and evaluation<br>TelePresence software release key<br>TelePresence license to resend<br>License extension |                      |                | Product            |                   |
|                                    |                                                                                                    |                      |                | rioudet            |                   |
|                                    |                                                                                                    |                      |                |                    |                   |
|                                    |                                                                                                    |                      |                |                    |                   |
|                                    |                                                                                                    |                      |                |                    |                   |
|                                    | IPS, Crypto, othe                                                                                                    | r                    |                |                    |                   |
|                                    | Migration                                                                                                    |                      |                |                    |                   |
|                                    | Main to backup                                                                                                    |                      |                |                    |                   |
|                                    | Register ROSA H                                                                                                    | IA as pair           |                | No PAKs F          | ound              |
|                                    |                                                                                                    |                      |                |                    |                   |

ةيلاتلا ةشاشلا ىرت نأ بجي.

.**نامألا تاجتنم** ددح ،*جتنملا ةعومجم* بجومب

.Covid-19 ل ئراوط ةصخرو (AnyConnect Plus/Apex(ASA ضرع صيخرت ددح *جتنملا* بجومب

| 1. Select Product       2. Specify Target Device and Options       3. Review and Submit             Search by Keyword                                                                                                    | Get Demo and Evaluation Licenses                                                                                                    |                                                                                                    | × |
|----------------------------------------------------------------------------------------------------|----------------------------------------------------------------------------------------------------|----------------------------------------------------------------------------------------------------|---|
| Search by Keyword         Make a selection from this list of products.         Product Family       Product         Cable Broadband Troubleshooter       Nextority Applances - 60-day IPS Trial License         Network Mgmt Products       Sacurity Products         Wireless       Cisco Security Applances - 60-day IPS Trial License         Shotons Products       Cisco Security Applances - 60-day IPS Trial License         Wireless       Cisco Security Applances - 60-day IPS Trial License         Cisco Security Applances - 60-day IPS Trial License       Shotonse - 60-day IPS Trial License         Cisco Security Applances - 60-day IPS Trial License       Shotonse - 60-day IPS Trial License         Souters & Switches       Cisco Security Applances - 60-day IPS Trial License         Cisco Services for IPS trial license (Version 6.1 and later)       Cisco Security Applances - 60-day IPS Trial License         Cisco NAC Profiler server and Cisco NAC Collector 100 Device Demo License       Cisco Services for IPS trial license (Version 6.1 and later)         Cisco Email/Web/Content Security Virtual Demo License       Cisco Trial Web/Content Security Virtual Demo License         Cisco Max FirePOWER Demo License       Email/Web Security Bundle Demo License         Email/Web Security a la carte Demo       Email/Web Security a la carte Demo | 1. Select Product   2. Specify Target                                                                                                    | Device and Options   3. Review and Submit                                                                                                    |   |
|                                                                                                    | Search by Keyword Make a selection from this list of products. Product Family Cable Broadband Troubleshooter Network Mgmt Products Security Products Unified Communications Products Routers & Switches Wireless Energy Management | Product Cisco Security MARS Demo License AnyConnect Plus/Apex(ASA) Demo License and Emergency COVID-19 License SA500 Series Security Appliances - 60-day IPS Trial License SA540 SSL License Cisco Security Agent Demo License Cisco Services for IPS trial license (Version 6.1 and later) Cisco Services for IPS trial license (Version 6.0.x and earlier) Cisco Clean Access Evaluation License Cisco NAC Profiler server and Cisco NAC Collector 100 Device Demo License Cisco Smart Business Portal Cisco Linfied CallConnector for Microsoft Windows Cisco Email/Web/Content Security Virtual Demo License Identity Services Engine Cloud Policy Platform Cisco ASA FirePOWER Demo License Email/Web Security Bundle Demo License Email/Web Security a la carte Demo |   |
|                                                                                                    |                                                                                                    | Cancel Ne:                                                                                                    |   |

### .**يلاتلا** ددح

ASA ب صاخلا show version رمألا تاجرخم نم **يلسلستلا مقرلا** رهظت يتلا ةحفصلا ىلع رفوت ىلإ جاتحت ال :ةظحالم) .كتئيب يف نيديرفلاا AnyConnect پمدختسم يلامجإ ددع ىلإ ريشتو (."يرهاظلا باسحلا" وأ "يكذلا باسحلا" تامولعم ديدحت

| Get Demo and Evaluation Licenses                                   |                                        |             |                 |                 | ×      |  |
|--------------------------------------------------------------------|----------------------------------------|-------------|-----------------|-----------------|--------|--|
| 1. Select Product                                                  | 2. Specify Target Device               | and Options | 3. Review ar    | nd Submit       |        |  |
| AnyConnect Plus/Ap                                                 | ex(ASA) Demo License an<br>FCH204974DJ | d Emergency | COVID-19 Licens | e               |        |  |
| How many users do you<br>intend to support in your<br>environment? | 250                                    |             |                 |                 |        |  |
| enviolment                                                         |                                        |             |                 |                 |        |  |
|                                                                    |                                        |             |                 |                 |        |  |
|                                                                    |                                        |             |                 |                 |        |  |
|                                                                    |                                        |             |                 |                 |        |  |
|                                                                    |                                        |             |                 |                 |        |  |
|                                                                    |                                        |             |                 | Cancel Previous | 8 Next |  |

ر**ي***لاتلا Next* **(اي***لاتا)***.** 

*ةفاضإ* رايتخاب مقت مل اذإ) ينورتكلإلا ديربلا ناونع ةحص نم دكأت ،ةريخألا ةحفصلا يف ل*اسرا* قوف رقناو (ديدجلا ينورتكلإلا ديربلا ناونع ةفاضإل.

| 1. Select Product   2. Specify Target Device and Options   3. Review and Submit |                                  |                         |                               |                             |                |
|---------------------------------------------------------------------------------|----------------------------------|-------------------------|-------------------------------|-----------------------------|----------------|
| Recipient and Ow                                                                | vner Information                 |                         |                               |                             |                |
| Enter multiple email a                                                          | ddresses separated by            | commas.Your License K   | ey will be emailed within the | e hour to the specified ema | ail addresses. |
| * Send To:                                                                      | SherlockHolmes@cisco             | o.com                   |                               |                             | Add            |
| End User:                                                                       | nd User: Holmes, Sherlock 🗸 Edit |                         |                               |                             |                |
| icense Request                                                                  |                                  |                         |                               |                             |                |
| Serial Number                                                                   |                                  |                         |                               | Users                       |                |
| CH204974DJ                                                                      |                                  |                         |                               | 250                         |                |
| SKU Name                                                                        |                                  | Qty                     |                               |                             |                |
| TRL-AC-APX-P=                                                                   |                                  | 1                       |                               |                             |                |
|                                                                                 |                                  |                         |                               |                             |                |
|                                                                                 |                                  |                         |                               |                             |                |
|                                                                                 |                                  |                         |                               |                             |                |
|                                                                                 |                                  |                         |                               |                             |                |
|                                                                                 |                                  |                         |                               |                             |                |
|                                                                                 |                                  |                         |                               |                             |                |
| Ry clicking Submit you                                                          | u indicate that you agre         | e with the terms of the | conco Agroomont               | Cancel Pre                  | vioue Submit   |

ليزنت كنكمي. قئاقد نوضغ يف ينورتكلإلا ديرجا ربع كيلإ صيخرتال لاسرا متيس ،كلذ ىل قفاضإلاب ةليلق.

| Licer                                      | nse Request Status                                                                                                    |
|--------------------------------------------|----------------------------------------------------------------------------------------------------|
| 🗸 Т                                        | he License has been sent to - user@cisco.com                                                                                                    |
| Thank y<br>1 hour,<br>or conta<br>email fo | you for registering your product with Cisco System's. If you have not received an email within<br>please send an email to ac-temp-license-request@cisco.com with your registration details,<br>act GLO support. Contact numbers provided in the Contact Us link. Check that Junk/Spam<br>olders allow email from "do-not-reply@cisco.com". |
| Use this<br>Transa                         | s transaction ID to view status on the "Manage > Transactions History".<br>ction Id: TRXREQEPTXOEXED                                                                                                    |
| Please                                     | provide feedback Let Cisco know how to improve this experience.                                                                                                    |
| Clo                                        | Download                                                                                                    |

#### كب صاخلا ASA ىلع ديدجلا AnyConnect صيخرت قيبطت

يلاتال الثمل الشريا . **طيشنتال حاتفم** صيخرتال فالم نم يالفسال عزجال يف دجتس

| This is a time-based license valid for 13 | 3 weeks.                  |
|-------------------------------------------|---------------------------|
| (ASA 8.0.4+ or ASA 8.1.2+ required)       |                           |
|                                           |                           |
| Failover                                  | : Enabled                 |
| Encryption-DES                            | : Enabled                 |
| Encryption-3DES-AES                       | : Disabled                |
| Security Contexts                         | : Default                 |
| GTP/GPRS                                  | : Disabled                |
| AnyConnect Premium Peers                  | : 250                     |
| Other VPN Peers                           | : Default                 |
| Advanced Endpoint Assessment              | : Enabled                 |
| AnyConnect for Mobile                     | : Enabled                 |
| AnyConnect for Cisco VPN Phone            | : Enabled                 |
| Shared AnyConnect Premium License server  | : Disabled                |
| Shared License                            | : Disabled                |
| UC Phone Proxy Sessions                   | : Default                 |
| Total UC Proxy Sessions                   | : Default                 |
| AnyConnect Essentials                     | : Disabled                |
| Botnet Traffic Filter                     | : Disabled                |
| Intercompany Media Engine                 | : Disabled                |
| IPS Module                                | : Disabled Activation Key |
| Cluster License                           | : Disabled                |
| vCPUs                                     | : 0                       |
|                                           |                           |
|                                           | /                         |
| THE FOLLOWING ACTIVATION KEY IS VALID FOR | R:                        |
| ASA SOFTWARE RELEASE 8.2+ ONLY.           |                           |
|                                           |                           |
| Platform = asa                            |                           |
|                                           |                           |
| FCH204974DJ: 8960b3ce e1c0a20f 7d8e37d    | d7 d68862ef c1238fa4      |
|                                           |                           |
|                                           |                           |
|                                           |                           |

تيوكتلا عضو لوخدو كب صاخلا ASA ىلإ لاقتنالاب ديدجلا صيخرتلا **قيبطت** ةباتكلاو:

ASA(config)# activation-key :ىلإ جاتحت ،صيخرتلا قيبطت درجمب

• نيوكتلا ظفح (write memory)

ىصقألاا دحلا ىلا اتقۇم AnyConnect ءالمع صيخارت ددع ةدايز ةيلمع لامتكا ىلا اذه يدۇي. ماظن ىلع.

ةمجرتاا مذه لوح

تمجرت Cisco تايان تايانق تال نم قعومجم مادختساب دنتسمل اذه Cisco تمجرت ملاعل العامي عيمج يف نيم دختسمل لمعد يوتحم ميدقت لقيرشبل و امك ققيقد نوكت نل قيل قمجرت لضفاً نأ قظعالم يجرُي .قصاخل امهتغلب Cisco ياخت .فرتحم مجرتم اممدقي يتل القيفارت عال قمجرت اعم ل احل اوه يل إ أم اد عوجرل اب يصوُتو تامجرت الاذة ققد نع اهتي لوئسم Systems الما يا إ أم الا عنه يل الان الانتيام الال الانتيال الانت الما